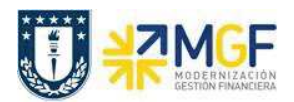

## 6 Gestión de Bancos

La conciliación corresponde a la actividad de compensación entre las posiciones alojadas en la contabilidad y los datos informados vía cartola bancaria por las distintas entidades.

La administración contable de los bancos se realiza por medio de una cuenta de saldo y las cuentas auxiliares, estas últimas gestionan partidas abiertas, es decir, sus registros deben ser compensados, de esta manera se sustenta la existencia del movimiento informado por el banco.

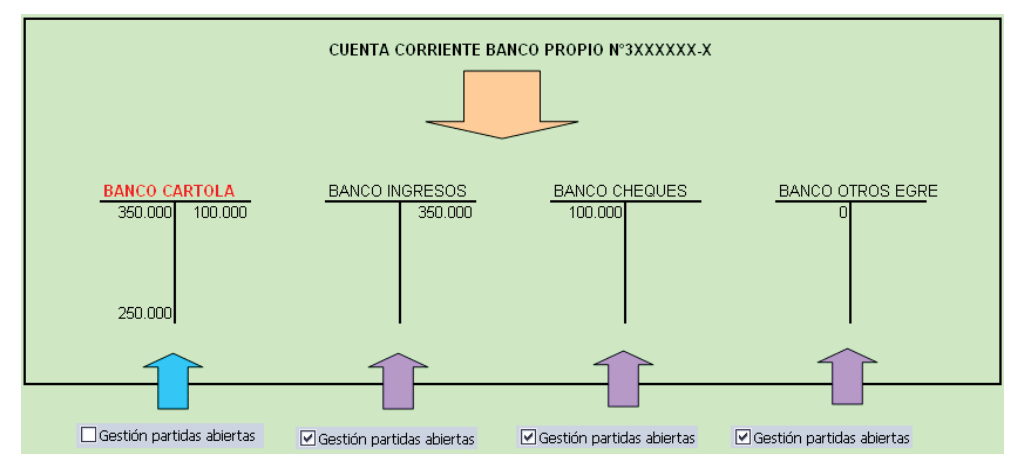

Según el recuadro, la cuenta Banco cartola corresponde a la cuenta contable base, la cual solo se mueve por las contabilizaciones originadas con la carga de cartola. Las otras cuentas corresponden a las cuentas auxiliares, que representan los movimientos por conciliar. La suma de las cuentas representa la "Conciliación bancaria en SAP".

Al agregar a las cuentas contables auxiliares del banco, los movimientos de ingresos y egresos originados en distintos procesos previos, se visualizan los calces que deben ser compensados en SAP para cerrar el ciclo.

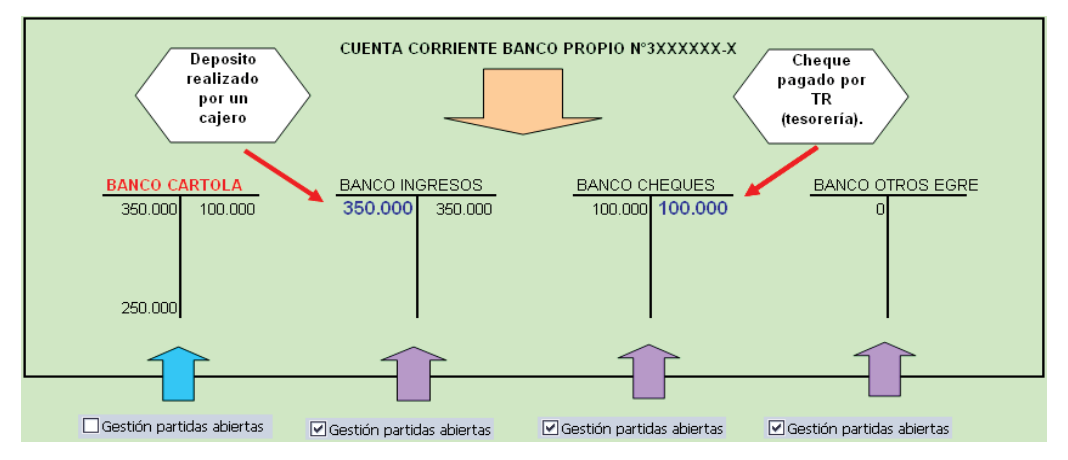

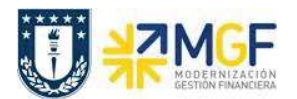

#### 6.1 Visualizar reporte y compensar

El reporte de la Posición de Tesorería proporciona información sobre el estado financiero actual de sus cuentas bancarias y cuentas bancarias de compensación.

Esta actividad se inicia como sigue:

• Acceso directo a la transacción: **ZFI\_FF7AN** 

En la ejecución de este reporte el usuario deberá seleccionar obligatoriamente la sociedad y el organismo que le corresponda. Al momento de seleccionar el organismo, el usuario solo podrá visualizar en el match code, el o los organismos habilitados para él.

Una vez que se completaron los datos, podrá realizar un llamado de montos resumidos, presionando 🖗

| 5 10 10 10 10 10 10 10 10 10 10 10 10 10 |            |          |
|------------------------------------------|------------|----------|
| Periodificaciones generales              |            |          |
| Sociedad                                 | 1000       | <b>B</b> |
| Organismo                                |            |          |
| División                                 |            | a        |
| Otras periodificaciones                  |            |          |
| Posición de tesorería                    |            |          |
| Previsión de liquidez                    |            |          |
| Clasificación                            | POS_UDEC   | а        |
| Visualizar al                            | 11.08.2019 |          |
| Visualizar en                            | CLP        |          |
| Relevante p.moneda cta.mayor             |            |          |
| incremento                               |            |          |
| Incremento 1 En unidad                   | T          |          |
| Control de salida                        |            |          |
| Graduación 3 Decimales                   |            |          |
|                                          |            |          |

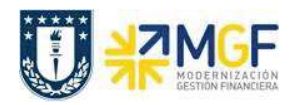

| Nombre del Campo | Significado                                                                                                    |
|------------------|----------------------------------------------------------------------------------------------------|
| Sociedad         | Entidad legalmente constituida para Universidad de<br>Concepción corresponde a 1000                                                                                                    |
| Organismo        | Corresponde al organismo u/o repartición a la que pertenece<br>el usuario y tiene permiso a visualizar.                                                                                                    |
| Clasificación    | Debe seleccionar POS_UDEC en caso de posición de tesorería.<br>Para previsión de liquidez utilizar PRE_UDEC.                                                                                                    |
| Visualizar al    | Fecha de inicio para posición tesorería                                                                                                    |
| En unidad        | Unidad del incremento: días, semanas o meses                                                                                                    |
| Graduación       | Especifique la cantidad de posiciones pre decimales con los<br>que se visualizará el valor. Por ejemplo, corresponde a lo<br>siguiente:<br>0 - Visualiza con todas las posiciones pre decimales<br>3 - Visualiza en miles de pesos<br>6 - Visualiza en millones de pesos |

La primera imagen de selección, presentará un resumen de los importes detectados por el programa según el o los bancos asociados al organismo de consulta.

Adicionalmente, el usuario podrá visualizar el detalle de los movimientos que componen el total

| Sociedad<br>Clasificad<br>Graduaci | <b>i</b> 1000<br>ción POS_U<br>ión 0/0 (Ac | DEC<br>:umulado) |            |            |            |     |
|------------------------------------|--------------------------------------------|------------------|------------|------------|------------|-----|
|                                    | Р                                          | osición E        | Bancaria   | Corporad   | ción UDE   | С   |
| Moneda To                          | xt.expl.                                   | 04.03.19         | 05.03.19   | 06.03.19   | 07.03.19   |     |
| CLP Pe                             | esos chileno                               | 26.492.385       | 26.492.385 | 26.492.385 | 26.492.385 | 26. |

Al hacer doble click podrá Navegar mediante la funcionalidad drill down con el objetivo de visualizar el detalle que compone cada uno de los saldos.

|             | P         | osi | ición Band | a | ria Corpo  | ra  | ción UDI   | EC  |
|-------------|-----------|-----|------------|---|------------|-----|------------|-----|
| Cpto.integ. | NivIntegr | Σ   | 04.03.19   | Е | 05.03.19   | Ε   | 06.03.19   | Ε   |
| ABONOS      | BANCOS    |     | 2.845.851- |   | 2.845.851- |     | 2.845.851- |     |
| CHEQUES     | BANCOS    |     | 85.750-    |   | 85.750-    |     | 85.750-    |     |
| DEPÓSITOS   | BANCOS    |     | 1.603.025- |   | 1.603.025- |     | 1.603.025- |     |
| SALDOS      | BANCOS    |     | 31.027.011 |   | 31.027.011 |     | 31.027.011 | 3   |
|             |           | •   | 26.492.385 | • | 26.492.385 | - 2 | 6.492.385  | - 2 |

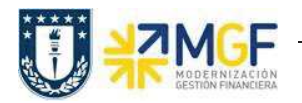

En la cuenta de Abono se visualizan 12 partidas pendientes de conciliar, se destaca en rojo una partida que fue registrada por cartola bancaria (EB) y la contra partida del documento de recaudación (DZ) el día 03.01.2019 las cuales podran ser compensadas por la transaccción F-03

| Cta<br>Soc | mayor 1111201503 It.<br>iedad 1000 | au 210344699 <mark>1</mark> P.C | ). Dir. | Serv. (In | port.) - abono |    |       |               |     |    |           |                                |
|------------|------------------------------------|---------------------------------|---------|-----------|----------------|----|-------|---------------|-----|----|-----------|--------------------------------|
| 民          | St Asignación                      | Nº doc.                         | Div.    | Clase     | Fecha doc.     | СТ | E     | Importe en ML | ML  | II | Doc.comp. | Texto                          |
| ]          | 0000013300001                      | 700000091                       |         | EB        | 09.12.2018     | 50 |       | 9.769.340-    | CLP |    |           |                                |
|            |                                    |                                 |         |           | 09.12.20 2     | 3  |       | 9.769.340-    | CLP |    |           |                                |
| Ì          | 0000015600001                      | 700000166                       |         | EB        | 10.12.2018     | 50 |       | 463.043-      | CLP |    |           | 0000022974698                  |
|            |                                    |                                 |         |           | 10.12.20       | 3  |       | 463.043-      | CLP |    |           |                                |
| )          | 0000023316599                      | 700000622                       |         | EB        | 12.12.2018     | 50 |       | 23.800-       | CLP |    |           | TRANSFERENCIA DE OSCAR EDUARDO |
|            |                                    |                                 |         |           | 12.12.20 J     | 3  |       | 23.800-       | CLP | ÷. |           | 13                             |
| )          | 0 20190103                         | 4900000148                      |         | DZ        | 03.01.2019     | 40 |       | 3.850.726     | CLP |    |           |                                |
| )          | 0000057500001                      | 700000518                       |         | EB        | 03.01.2019     | 50 |       | 3.850.726-    | CLP |    |           | 0000025488996                  |
|            |                                    |                                 |         |           | 03.01.20       | 3  |       | 0             | CLP |    |           |                                |
|            | 20190110                           | 4900000147                      |         | DZ        | 10.01.2019     | 40 | 1     | 9.769.340     | CLP |    |           |                                |
|            | 0 20190110                         | 4900000150                      |         | DZ        | 10.01.2019     | 40 |       | 635.851       | CLP |    |           | Abono traspaso                 |
|            | 0000026239635                      | 700001878                       |         | EB        | 10.01.2019     | 50 |       | 635.851-      | CLP |    |           | ABONO POR TRASPASO             |
| )          | 0000026239635                      | 7000001990                      |         | EB        | 10.01.2019     | 50 |       | 635.851-      | CLP |    |           | ABONO POR TRASPASO             |
| )          | 0000026239635                      | 7000002523                      |         | EB        | 10.01.2019     | 50 |       | 635.851-      | CLP |    |           | ABONO POR TRASPASO             |
|            |                                    |                                 |         |           | 10.01.20 ¿     | 3  |       | 8.497.638     | CLP |    |           |                                |
| )          | 0000026621615                      | 7000002907                      |         | EB        | 14.01.2019     | 50 |       | 543.653-      | CLP |    |           | ABONO POR TRASPASO             |
| )          | 0000026621615                      | 7000003143                      |         | EB        | 14.01.2019     | 50 |       | 543.653-      | CLP |    |           | ABONO POR TRASPASO             |
|            |                                    |                                 |         |           | 14.01.20 2     | 3  |       | 1.087.306-    | CLP |    |           |                                |
| 2          | 3                                  |                                 |         |           |                |    | (8)87 | 2.845.851-    | CLP |    |           |                                |

La cuenta de Cheques muestra el total de cheques pendientes de cobro.

| Cta<br>Soc | .mayor 1111201502 Itau 2<br>iedad 1000 | 210344699 P.O | . Dir. S | Serv. (Impor | t.) - chequ |    |   |               |     |    |    |
|------------|----------------------------------------|---------------|----------|--------------|-------------|----|---|---------------|-----|----|----|
| B          | Si Asignación                          | Nº doc. 📩     | Div.     | Clase doc.   | Fecha doc.  | СТ | Е | Importe en ML | ML  | II | Do |
|            | 20190120                               | 490000145     |          | KZ           | 20.01.2019  | 50 |   | 42.875-       | CLP |    |    |
| ]          | 0190303                                | 490000146     |          | КZ           | 03.03.2019  | 50 |   | 42.875-       | CLP |    |    |
| 5          | <u> </u>                               |               |          |              |             |    | - | 85.750-       | CLP |    |    |
|            | Cuenta 1111201502                      |               |          |              |             | Д  |   | 85.750-       | CLP |    |    |
| 2          | <u>.</u>                               |               |          |              |             |    |   | 85.750-       | CLP |    |    |

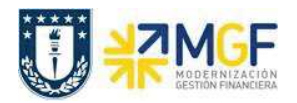

Para la cuenta de Depositos se visualizan todas las partidas pendientes de conciliar, se destaca en rojo las partidas que fueron registradas por cartola bancaria (EB) y la contra partida del documento de recaudación (DZ) el día 09.01.2019, las cuales podran ser compensadas por la transaccción F-03

| St Asignación | Nº doc.       | Div. | Clase doc. | Fecha doc. | CT | E | Importe en ML | ML  | II | Doc.comp. | Texto                        |
|---------------|---------------|------|------------|------------|----|---|---------------|-----|----|-----------|------------------------------|
|               |               |      |            | 08.01.2    | 5  |   | 820.000-      | CLP |    |           |                              |
| 00000043007   | 01 4900000160 | )    | DZ         | 09.01.2019 | 40 |   | 820.000       | CLP |    |           |                              |
| 00000043037   | 53 4900000151 | . 1  | DZ         | 09.01.2019 | 40 |   | 3.000.000     | CLP |    |           |                              |
| 00000043037   | 53 7000001611 | L I  | EB         | 09.01.2019 | 50 |   | 3.000.000-    | CLP |    |           | DEP.DOC. MISMO BANCO/24 HRS  |
| 00000043037   | 53 700002805  | 5 1  | EB         | 09.01.2019 | 50 |   | 3.000.000-    | CL. | 1  |           | DEP.DOC. MISMO BANCO/24 HRS  |
| 0000095036    | 86 7000001612 | 2    | EB         | 09.01.2019 | 50 |   | 1.482.176-    | CLP |    | 1         | DEP.DOC. OTROS BANCOS/24 HRS |
| 0000095036    | 86 700002806  | 5 1  | EB         | 09.01.2019 | 50 |   | 1.482.176-    | CLP |    |           | DEP.DOC. OTROS BANCOS/24 HRS |
| 0 20190109    | 4900000153    | 3 1  | DZ         | 09.01.2019 | 40 |   | 1.482.176     | CLP |    |           |                              |
| 0 20190109    | 490000156     | 5 1  | DZ         | 09.01.2019 | 40 |   | 3.000.000     | CLP |    |           |                              |
| 0 20190109    | 4900000157    | 7    | DZ         | 09.01.2019 | 40 |   | 1.482.176     | 46  |    |           |                              |
| 0 20190109    | 4900000158    | 3    | DZ         | 09.01.2019 | 40 |   | 1.100.000     | CLP |    |           |                              |
| 0 20190109    | 4900000159    | ) (1 | DZ         | 09.01.2019 | 40 |   | 938.435       | CLP |    |           |                              |
| 0190109       | 490000161     | L I  | DZ         | 09.01.2019 | 40 |   | 499.431       | CLP |    |           |                              |
|               |               |      |            | 09.01.2 🗄  | 5  |   | 3.357.866     | CLP |    |           |                              |
| 0000043006    | 99 700002925  | 5 1  | EB         | 14.01.2019 | 50 |   | 60.630-       | CLP |    |           | DEP.DOC. MISMO BANCO/24 HRS  |
| 00000043006   | 99 700003162  | 2 1  | EB         | 14.01.2019 | 50 |   | 60.630-       | CLP |    |           | DEP.DOC. MISMO BANCO/24 HRS  |
| 00000043007   | 00 700002920  | )    | EB         | 14.01.2019 | 50 |   | 226.637-      | CLP |    |           | DEP.DOC. MISMO BANCO/24 HRS  |
| 00000043007   | 00 700003155  | 5    | EB         | 14.01.2019 | 50 |   | 226.637-      | CLP |    |           | DEP.DOC. MISMO BANCO/24 HRS  |
| 00000043019   | 66 700002914  | F    | EB         | 14.01.2019 | 50 |   | 313.107-      | CLP |    |           | DEP.DOC. MISMO BANCO/24 HRS  |
| 00000043019   | 66 700003148  | 3 1  | EB         | 14.01.2019 | 50 |   | 313.107-      | CLP |    |           | DEP.DOC. MISMO BANCO/24 HRS  |
|               |               |      |            | 14.01.2    | 5  |   | 1.200.748-    | CLP |    |           |                              |
| 8             |               |      |            |            |    |   | 1.603.025-    | CLP |    |           |                              |

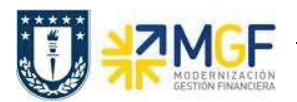

#### 6.2 Compensar Cuentas auxiliares de banco

| Actividad                    | Compensar Cuenta de mayor |
|------------------------------|---------------------------|
| Transacciones<br>SAP S4 HANA | F-03                      |

La actividad inicia como sigue:

- Menú SAP: Finanzas --> Gestión financiera --> Libro Mayor --> Cuenta --> Compensar
- Acceso directo a la transacción: F-03

Al ingresar a la transacción se visualizara la siguiente ventana:

| Tracar PAS                                                                                                    |                                                                      |                 |                      |
|----------------------------------------------------------------------------------------------------|----------------------------------------------------------------------|-----------------|----------------------|
| Cuenta                                                                                                    | I                                                                    | Fe.compensación | 03.01.2019 Período 1 |
| Sociedad                                                                                                    | 1000                                                                 | Moneda          | CLP                  |
| Selección de                                                                                                    | partidas abiertas                                                    |                 |                      |
|                                                                                                    |                                                                      |                 | PAs normales         |
| Otras delimita                                                                                                    | ciones                                                               |                 |                      |
| Ning.                                                                                                    |                                                                      |                 |                      |
| OImporte                                                                                                    |                                                                      |                 |                      |
| ONº docum                                                                                                    | ento                                                                 |                 |                      |
|                                                                                                    | 4                                                                    |                 |                      |
| OFe.contab                                                                                                    | lizacion                                                             |                 |                      |
| OFe.contab<br>O Área de re                                                                                                    | ilización<br>Iclamación                                              |                 |                      |
| OFe.contab<br>O Área de re<br>O Referencia                                                                                                    | ilización<br>eclamación<br>i                                         |                 |                      |
| <ul> <li>Fe.contab</li> <li>Área de re</li> <li>Referencia</li> <li>Orden de</li> </ul>                                                                              | IIIzación<br>Iclamación<br>I<br>pago                                 |                 |                      |
| <ul> <li>Fe.contab</li> <li>Área de re</li> <li>Referencia</li> <li>Orden de</li> <li>Factura co</li> </ul>                                                          | ilizacion<br>eclamación<br>i<br>pago<br>ilectiva                     |                 |                      |
| Fe.contab<br>Area de re<br>Referencia<br>Orden de<br>Factura co<br>Clase de d                                                                                        | ilizacion<br>eclamación<br>pago<br>electiva<br>ocumento              |                 |                      |
| <ul> <li>Fe.contab</li> <li>Área de re</li> <li>Referencia</li> <li>Orden de</li> <li>Factura co</li> <li>Clase de d</li> <li>División</li> </ul>                    | ilizacion<br>eclamación<br>pago<br>plectiva<br>ocumento              |                 |                      |
| <ul> <li>Fe.contab</li> <li>Área de re</li> <li>Referencia</li> <li>Orden de</li> <li>Factura co</li> <li>Clase de d</li> <li>División</li> <li>Indicador</li> </ul> | ilizacion<br>eclamación<br>pago<br>electiva<br>ocumento<br>impuestos |                 |                      |

Completar con los campos detallados a continuación:

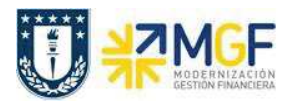

| Nombre del Campo | Descripción                                                                                                    |  |  |  |  |  |  |
|------------------|----------------------------------------------------------------------------------------------------|--|--|--|--|--|--|
| Cuenta           | Corresponde a la cuenta contable de mayor que se requiere compensar, podrá dejar en favoritos las cuentas de banco auxiliares. |  |  |  |  |  |  |
|                  | 🔄 Limitar ámbito de valores (2)Lista valores personal: Limitar ámbi 🛛 🔀                                                        |  |  |  |  |  |  |
|                  | Palabras clave Número de la cuenta de                                                                                          |  |  |  |  |  |  |
|                  |                                                                                                    |  |  |  |  |  |  |
|                  | 🖌 🔀 👘 👘 🖨 🚺 🔤 🔎                                                                                                    |  |  |  |  |  |  |
|                  | Cta.mayor Soc. Texto explicativo                                                                                               |  |  |  |  |  |  |
|                  | 1111201501 1000 Itau 210344699 P.O. Dir. Serv.(Import) - depósitos                                                             |  |  |  |  |  |  |
|                  | 1111201502 1000 Itau 210344699 P.O. Dir. Serv. (Import.) - cheque                                                              |  |  |  |  |  |  |
|                  | 1111201503 1000 Itau 210344699 P.O. Dir. Serv. (Import.) - abonos                                                              |  |  |  |  |  |  |
|                  | 1111201504 1000 Itau 210344699 P.O. Dir. Serv. (Import.) - cargos                                                              |  |  |  |  |  |  |
|                  |                                                                                                    |  |  |  |  |  |  |
|                  | 4 Entradas encontradas                                                                                                    |  |  |  |  |  |  |
| Fe.Compensación  | Fecha con la que un documento entra en la contabilidad financiera.                                                             |  |  |  |  |  |  |
| Período          | Corresponde al mes que se contabiliza el documento                                                                             |  |  |  |  |  |  |
| Sociedad         | Sociedad financiera, para UdeC corresponde a 1000                                                                              |  |  |  |  |  |  |
| Moneda           | moneda en la que se gestionan los importes en el sistema                                                                       |  |  |  |  |  |  |

| Compensar           | r cta.mayor: D     | atos cabecera             |                             |
|---------------------|--------------------|---------------------------|-----------------------------|
| Tratar PAs          |                    |                           |                             |
| Cuenta<br>Sociedad  | 1111201503<br>1000 | Fe.compensación<br>Moneda | 03.01.2019 Período 1<br>CLP |
| Selección de parti  | das abiertas       |                           |                             |
|                     |                    |                           | ✓ PAs normales              |
| Otras delimitacione | 95                 |                           |                             |
| ● Ning.             |                    |                           |                             |
| ○ Importe           |                    |                           |                             |
| ○ Nº documento      |                    |                           |                             |
| ○ Fe.contabilizació | ón                 |                           |                             |
|                     |                    |                           |                             |

Al momento de Presionar Tratar PAs el sistema despliega todos los documentos que contiene la cuenta contable de banco, las cuales deberan ser compensadas entre ellas, un movimiento al debe y otro al haber, dependiendo la naturaleza de donde se originó el documento.

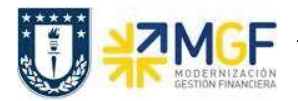

Debera utilizar las funcionaliades de marcar todo y desactivar partidas

| Compe                         | nsar cta.      | may      | or Proces     | ar partida       | s abiertas              |   |
|-------------------------------|----------------|----------|---------------|------------------|-------------------------|---|
| <u>&amp;</u> 🖹 R              | epartir dif. E | Eliminar | diferencias . | 🖉 Opción trata   | miento                  |   |
| Estánda                       | ar 🛛 Pago pa   | irc.     | Part.rest.    | Retención        |                         |   |
| Partida p                     | ara cuenta 11  | 11201    | 503 Itau 2103 | 44699 P.O. Dir.  | Serv. (Import.) - abono | s |
| Asignación                    | Nº docum       | C C.     | . Fe.contabi  | Fecha de         | CLP Bruto               |   |
| 00000133                      | 7000000091     | EB SC    | 09.12.2018    | 09.12.2018       | 9.769.340-              |   |
| 0000156                       | 7000000166     | EB 50    | 10.12.2018    | 10.12.2018       | 463.043-                |   |
| 0000233                       | 7000000622     | EB 50    | 12.12.2018    | 12.12.2018       | 23.800-                 |   |
| 0190103                       | 4900000148     | DZ 40    | 03.01.2019    | 03.01.2019       | 3.850.726               |   |
| 0000575                       | 7000000518     | EB 50    | 03.01.2019    | 03.01.2019       | 8,850,726-              |   |
| 0190110                       | 4900000147     | DZ 40    | 10.01.2019    | 10.01.2019       | 9.769.340               |   |
| 0190110                       | 4900000150     | DZ 40    | 10.01.2019    | 10.01.2019       | 635.851                 |   |
| 4 >                           | - 111<br>- 111 |          |               |                  |                         |   |
|                               |                | M        | M Impte       | Bruto 2          | Moneda 🖉 Partida        |   |
|                               |                |          |               | ) brace can fill |                         |   |
| Status de                     | tratamiento    |          |               |                  |                         |   |
| Partidas                      |                | 12       |               |                  | Importe entrado         | 0 |
| A second of the second second |                |          |               |                  |                         |   |

Cuando el importe sin asignar corresponda a "0"

Ir al menú superior y seguir la ruta: Documento --> Simular

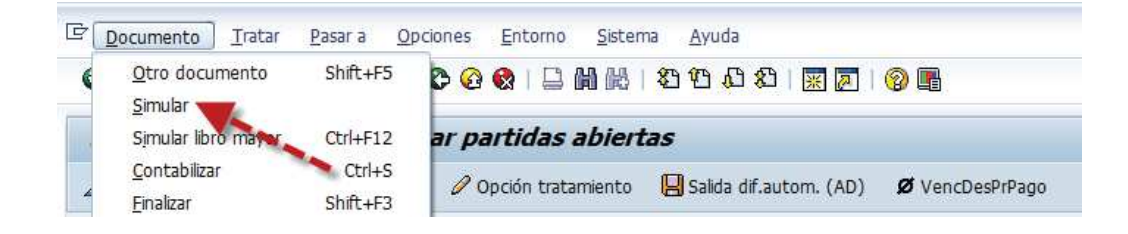

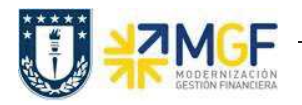

|                 |               |              |            |         |              | (presentation) |
|-----------------|---------------|--------------|------------|---------|--------------|----------------|
| Fecha documento | 03.01.2019    | Clase doc.   | AB         | Socie   | dad          | 1000           |
| Fecha contab.   | 03.01.2019    | Período      | 1          | Mone    | da           | CLP            |
| Nº documento    | INTERNO       | Ejercicio    | 2019       | Fe.co   | nversión     | 03.01.2019     |
| Referencia      |               |              | _          | Nº mu   | ultisoc.     |                |
| Txt.cab.doc.    |               |              |            | Div.int | terloc.      |                |
| CC Div C        | Nenta         |              |            | CTP     | Twoorte      | Tmp_TVA        |
| 001 40 1        | 111201503 Tta | 11/210344699 | abon       | CILE    | u<br>Importe | IND-IAK        |
| 002 50 4        | 590100200 CM  | Otros Activo | ubon<br>os |         | 0            |                |
| 003 40 4        | 590100200 CM  | Otros Activo | 05         |         | 0            |                |
| 004 50 4        | 590100200 CM  | Otros Activo | s          |         | 0            |                |
|                 |               |              |            |         |              |                |
| DO              | H 0           |              |            |         | 0 4          | 4 Posicione    |

Al grabar se generá el siguiente mensaje:

Doc.980000014 se contabilizó en sociedad 1000

De esta forma se debe repetir el proceso con las demás cuentas auxiliares de banco, al momento de volver a consultar por el reporte de conciliacion bancaria y navegar dentro de cada cuenta auxiliar, se visualizará como los movimientos pendientes fueron disminuyendo quedando los movimientos pendientes de regularizar.

| Sociedad       1000         Mon.tesorería       CLP         Visual.en       CLP         Clasificación       POS_UDEC         Graduación       0/0 (Acumulado) |           |                   |              |                   |        |  |  |  |  |  |  |  |
|----------------------------------------------------------------------------------------------------|-----------|-------------------|--------------|-------------------|--------|--|--|--|--|--|--|--|
| Posición Bancaria Corporación UDEC                                                                                                    |           |                   |              |                   |        |  |  |  |  |  |  |  |
| Cpto.integ.                                                                                                    | NivIntegr | ۶ 04.03.19        |              | £ 06.03.19        | Е (    |  |  |  |  |  |  |  |
| ABONOS                                                                                                    | BANCOS    | 2.845.851-        | 2.845.851-   | 2.845.851-        | 2.8    |  |  |  |  |  |  |  |
| CHEQUES                                                                                                    | BANCOS    | 85.750-           | 85.750-      | 85.750-           |        |  |  |  |  |  |  |  |
| DEPÓSITOS                                                                                                    | BANCOS    | 1.603.025-        | 1.603.025-   | 1.603.025-        | 1.6    |  |  |  |  |  |  |  |
| SALDOS                                                                                                    | BANCOS    | 31.662.862        | 31.662.862   | 31.662.862        | 31.6   |  |  |  |  |  |  |  |
|                                                                                                    |           | <b>27.128.236</b> | • 27.128.236 | <b>27.128.236</b> | • 27.1 |  |  |  |  |  |  |  |

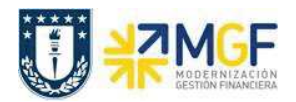

## Cuenta ABONO se visualizan 6 partidas pendientes de regularizar

| Ct<br>So | a.mayor 1111201503 I<br>ciedad 1000 | tau 210344699 P.C | ). Dir. | Serv. (Impo | rt.) - abono |    |     |               |     |   |           |                                |
|----------|-------------------------------------|-------------------|---------|-------------|--------------|----|-----|---------------|-----|---|-----------|--------------------------------|
| R        | * St Asignación                     | * Nº doc. *       | Div.    | Clase doc.  | Fecha doc.   | CT | E   | Importe en ML | ML  | П | Doc.comp. | Texto                          |
|          | 0000015600001                       | 700000166         |         | EB          | 10.12.2018   | 50 |     | 463.043-      | CLP |   |           | 0000022974698                  |
|          | 0000023316599                       | 700000622         |         | EB          | 12.12.2018   | 50 |     | 23.800-       | CLP |   |           | TRANSFERENCIA DE OSCAR EDUARDO |
|          | 0000026239635                       | 7000002523        |         | EB          | 10.01.2019   | 50 |     | 635.851-      | CLP |   |           | ABONO POR TRASPASO             |
|          | 0000026239635                       | 7000003308        |         | EB          | 10.01.2019   | 50 |     | 635.851-      | CLP |   |           | ABONO POR TRASPASO             |
|          | 0000026621615                       | 7000002907        |         | EB          | 14.01.2019   | 50 |     | 543.653-      | CLP |   |           | ABONO POR TRASPASO             |
|          | 0000026621615                       | 7000003143        |         | EB          | 14.01.2019   | 50 |     | 543.653-      | CLP |   |           | ABONO POR TRASPASO             |
|          | <u>n</u>                            |                   |         |             |              |    |     | 2.845.851-    | CLP |   |           |                                |
|          | Cuenta 1111201503                   | 3                 |         |             |              | Д  | *** | 2.845.851-    | CLP |   |           |                                |
|          | <b>凸</b>                            |                   |         |             |              |    |     | 2.845.851-    | CLP |   |           |                                |

# Cuenta DEPOSITOS

Cta.mayor 1111201501 Itau 210344699 P.O. Dir. Serv.(Import) - depósit Sociedad 1000

| 昆   | St Asignación |        | Nº doc.    | Div. | Clase doc. | Fecha doc. | СТ | E         | Importe en ML | ML  | II | Doc.comp. | Texto                        |
|-----|---------------|--------|------------|------|------------|------------|----|-----------|---------------|-----|----|-----------|------------------------------|
| 0.3 | 00000043      | 0699   | 7000002925 |      | EB         | 14.01.2019 | 50 |           | 60.630-       | CLP |    |           | DEP.DOC. MISMO BANCO/24 HRS  |
|     | 00000043      | 0699   | 7000003162 |      | EB         | 14.01.2019 | 50 |           | 60.630-       | CLP |    |           | DEP.DOC. MISMO BANCO/24 HRS  |
|     | 0000043       | 00700  | 7000002920 |      | EB         | 14.01.2019 | 50 |           | 226.637-      | CLP |    |           | DEP.DOC. MISMO BANCO/24 HRS  |
|     | 00000043      | 00700  | 7000003155 |      | EB         | 14.01.2019 | 50 |           | 226.637-      | CLP |    |           | DEP.DOC. MISMO BANCO/24 HRS  |
|     | 00000043      | 01955  | 700000662  |      | EB         | 14.12.2018 | 50 |           | 49.465-       | CLP |    |           | DEP.DOC. OTROS BANCOS/24 HRS |
|     | 00000043      | 1955   | 700000825  |      | EB         | 14.12.2018 | 50 |           | 49.465-       | CLP |    |           | DEP.DOC. OTROS BANCOS/24 HRS |
|     | 0000043       | )1955  | 700000964  |      | EB         | 14.12.2018 | 50 |           | 49.465-       | CLP |    |           | DEP.DOC. OTROS BANCOS/24 HRS |
|     | 00000043      | 01965  | 700000654  |      | EB         | 14.12.2018 | 50 |           | 33.142-       | CLP |    |           | DEP.DOC. OTROS BANCOS/24 HRS |
|     | 0000043       | 01965  | 700000820  |      | EB         | 14.12.2018 | 50 |           | 33.142-       | CLP |    |           | DEP.DOC. OTROS BANCOS/24 HRS |
|     | 00000043      | 01965  | 7000000959 |      | EB         | 14.12.2018 | 50 |           | 33.142-       | CLP |    |           | DEP.DOC. OTROS BANCOS/24 HRS |
| 1   | 0000043       | 01966  | 7000002914 |      | EB         | 14.01.2019 | 50 |           | 313.107-      | CLP |    |           | DEP.DOC. MISMO BANCO/24 HRS  |
|     | 00000043      | 01966  | 7000003148 |      | EB         | 14.01.2019 | 50 |           | 313.107-      | CLP |    |           | DEP.DOC. MISMO BANCO/24 HRS  |
|     | 00000156      | 00002  | 700000167  |      | EB         | 10.12.2018 | 50 |           | 19.257-       | CLP |    |           | 0000004654539                |
|     | 00000575      | 00004  | 7000000519 |      | EB         | 03.01.2019 | 50 |           | 128.026-      | CLP |    |           | 0000004300698                |
| 1   | 00000575      | 00005  | 7000000520 |      | EB         | 03.01.2019 | 50 |           | 7.173-        | CLP |    |           | 0000004300697                |
|     | Ľ             |        |            |      |            |            |    | . <b></b> | 1.603.025-    | CLP |    |           |                              |
| Į., | Cuenta 1111   | 201501 |            |      |            |            | д  |           | 1.603.025-    | CLP |    |           |                              |
|     | <b>A</b>      |        |            |      |            |            |    |           | 1.603.025-    | CLP |    |           |                              |